## Comment intégrer Supersized 3.1.1 dans Wordpress

Depuis mon <u>article précédent sur l'intégration de Supersized 3.0 dans Wordpress</u>, une nouvelle version de Supersized a vu le jour : **Supersized 3.1.1**.

Je pensais qu'il serait utile de mettre à jour mon tutoriel sur l'intégration de Supersized dans Wordpress pour refléter les changements lors du passage de Supersized 3.0 à 3.1.1. En effet, la dernière version rend les choses beaucoup plus simples.

Je décrirai d'abord une installation complète de Supersized 3.1.1 dans Wordpress. Pour ceux qui avaient installé Supersized 3.0 d'après mon <u>tutoriel précédent</u>, je montrerai également comment mettre à jour une installation existante de Supersized 3.0 dans Wordpress.

Ce que je décris ici est valable au moins pour Wordpress 3.0 et au-dessus mais est probablement aussi valable pour des versions plus anciennes de Wordpress.

## Intégrer Supersized 3.1.1 dans Wordpress - installation complète

Cette fois, je vais présenter les choses de manière différente de mon <u>tutoriel précédent</u> : je vais à présent supposer que vous voulez intégrer Supersized dans tous vos articles ou pages. Si vous ne voulez l'utiliser que dans certaines pages, vous devrez créer un nouvel ensemble de page template, footer, et header pour les pages où vous voulez utiliser Supersized, avec les appels appropriés vers les header et footer correspondants.

Je décris ici la procédure d'installation de Supersized 3.1.1 dans Wordpress, en utilisant le dossier slideshow/ de Supersized 3.1.1. La même chose doit être valable pour les dossiers core/ or flickr/ si vous voulez les utiliser. Vérifier l'usage correct de ces fichiers sur <u>le site web de Supersized</u>. Comme expliqué ci-dessus, mon tutoriel est valable au moins pour Wordpress 3.0 et au-dessus mais est probablement aussi valable pour des versions plus anciennes de Wordpress.

1. Téléchargez le fichier Supersized 3.1.1.zip depuis <u>buildinternet.com</u> et dézippez-le. Créez un dossier supersized/ dans le dossier de votre thème et copiez-y les dossiers slideshow/js/, slideshow/img/ et slideshow/css/ (donc dans : www.votresiteweb.com/wordpress/wpcontent/themes/votrethemefavori/supersized/). Si vous voulez utiliser une autre variante (core or flickr), copiez alors plutôt les contenus correspondants de ces dossiers.

Dans le dossier supersized/ folder, créez un dossier slides/ où vous placerez vos images à afficher avec Supersized.

2. Dans l'Appearance editor de Wordpress, éditez le fichier header.

Dans le <head>, après l'appel de la feuille de style standard, ajoutez un appel à la feuille de style de Supersized :

```
<link rel="stylesheet" href="<?php bloginfo('stylesheet_directory');
?>/supersized/css/supersized.css" type="text/css" media="screen" />
```

Dans le fichier supersized.css, vous devrez **adapter les chemins des fichiers** vers le dossier img/ selon votre propre installation.

A la fin du <head>, ajoutez les scripts pour Supersized indiqués ci-dessous. Vous ne pourrez pas copier de texte depuis cette page-ci mais vous pouvez le copier depuis le fichier fade.html que vous trouverez dans le dossier Supersized. J'ai également préparé un exemple de fichier header.php (basé sur le thème Twenty Ten) qui inclut ces modifications. <u>Téléchargez ce fichier header ainsi que le footer dont vous aurez besoin dans</u> l'étape suivante.

Toutes les options peuvent être modifiées selon vos désirs. Suivez simplement l'usage décrit sur le site de Supersized. N'oubliez pas d'ajouter vos propres images dans le dossier supersized/slides/. Vous pouvez ajouter autant d'images que vous le souhaitez dans la liste de l'option *slides*, en vous assurant d'omettre la virgule après la dernière image.

| <script type="&lt;/th"><th>"text/javascript"</th><th></th><th></th><th></th></tr><tr><td><pre>src="https://</pre></td><td>ajax.googleapis.com/a</td><td>jax/libs</td><td>/jquer</td><td>//1.5.0/jquery.min.js"></script> |
|----------------------------------------------------------------------------------------------------|
| <script type="&lt;/td"></script>                                                                                                    |

}); </script>

3. **Optionnel**. Si vous désirez utiliser la navigation de Supersized, allez dans l'Appearance editor et éditez votre fichier footer en y ajoutant ce qui suit, juste avant wp\_footer():

```
<div id="prevthumb"></div> <div id="nextthumb"></div>
<div id="controls-wrapper">
       <div id="controls">
               <div id="slidecounter">
                       <span class="slidenumber"></span>/<span class="totalslides"></span>
               </div>
               <div id="slidecaption"></div>
               <div id="navigation">
                       <img id="prevslide" src="<?php bloginfo('stylesheet_directory');</pre>
?>/supersized/img/back_dull.png"/><img id="pauseplay" src="<?php bloginfo('stylesheet_directory');</pre>
?>/supersized/img/pause_dull.png"/><img id="nextslide" src="<?php bloginfo('stylesheet_directory');</pre>
?>/supersized/img/forward dull.png"/>
               </div>
               <a href="http://www.buildinternet.com/project/supersized" class="stamp"><img</pre>
src="img/supersized-logo.png"/></a>
       </div>
</div>
```

A nouveau, vous pourrez trouvez ce code dans le fichier fade.html file ou dans le footer que j'ai inclus dans <u>mon fichier zip</u>. Assurez-vous de mettre les options *Slideshow controls* et *Thumbnail navigation* **sur 1** sinon vous ne verrez pas les contrôles de navigation.

4. Encore deux conseils :

Assurez-vous que le fond de votre thème possède au moins quelques parties transparentes, sinon vous ne verrez pas Supersized en arrière-plan.

Si vous utilisez le plugin WP-Minify, vous devez **exclure supersized.3.1.1.min.js de minify**, sinon Supersized ne fonctionnera pas correctement.

C'est fait ! Profitez de Supersized 3.1.1 dans Wordpress !

Vous pouvez le voir en action sur <u>ma page A propos</u>.

## Mettre à jour une installation existante de Supersized 3.0 dans Wordpress vers Supersized 3.1.1

Je décris ici la procédure d'installation de Supersized 3.1.1 dans Wordpress, en utilisant le dossier slideshow/ de Supersized 3.1.1. La même chose doit être valable pour les dossiers core/ or flickr/ si vous voulez les utiliser.

1. Téléchargez le fichier Supersized 3.1.1.zip depuis <u>buildinternet.com</u> et dézippez-le.

2. Dans le dossier supersized/ à l'intérieur de votre dossier de thème, effacez le contenu du dossier js/ folder (gardez le dossier). Effacez également le dossier images/.

3. Copiez le fichier supersized.3.1.1.min.js (déjà minifié) depuis le dossier Supersized 3.1.1 que vous avez dézippé, dans le dossier supersized/js/ existant dans votre dossier de thème. Vous pourrez le trouver dans le dossier slideshow/. Si vous voulez utiliser les autres variantes (core ou flickr), la procédure devrait être similaire.

Copiez aussi le dossier img/ depuis le dossier Supersized 3.1.1 que vous avez dézippé, dans le dossier supersized/ dans votre dossier de thème.

4. Dans votre fichier css correspondant à votre page, remplacez tout le css de Supersized 3.0 par le css de la version 3.1.1 en n'oubliant pas **d'adapter les chemins de fichier** vers le dossier img/, en fonction de votre propre installation.

5. Dans le fichier header-supersized (ou votre header standard si vous l'aviez modifié en vous basant sur <u>mon</u> <u>tutoriel précédent</u>), remplacez l'entièreté des *scripts de Supersized* par ceux montrés au point 2 de la procédure d'installation complète. Vous pourrez également les trouver dans mon exemple de fichier header.php (basé sur le thème Twenty Ten) qui inclut les modifications. <u>Téléchargez ce fichier ainsi que le</u> <u>footer dont vous aurez besoin dans l'étape suivante</u>. Si nécessaire, mettez à jour les chemins de fichier vers vos propres dossiers de scripts et de slides. Bien sûr, vous pouvez modifier les options selon vos désirs.

6. Toujours dans le fichier header, au début du <body>, enlevez les lignes suivantes :

```
<div id="loading">&nbsp;</div>
<div id="content-wrapper">
```

7. Dans votre template de page, (le template Supersized Page si vous aviez suivi mon tutoriel précédent), enlevez les dernières lignes. Si vous aviez placé ces lignes dans le footer (comme expliqué dans mon <u>tutoriel</u> <u>précédent corrigé</u>), alors vous devriez les effacer là.

## <mark></div></mark> <div id="supersized"></div>

En fait, il ne devrait plus y avoir la moindre trace de Supersized dans vos template de pages avec cette nouvelle version de Supersized.

8. **Optionnel**. L'installation de la navigation de Supersized 3.1.1 est identique au Point 3 de la procédure d'installation complète.

9. Si vous utilisez le plugin WP-Minify, vous devrez **exclure supersized.3.1.1.min.js de minify**, sinon Supersized ne fonctionnera pas correctement.

C'est fait ! Profitez de Supersized 3.1.1 dans Wordpress ! Vous pouvez le voir en action sur ma page A propos.

J'espère que tout ceci est clair. Si vous avez des questions, n'hésitez pas à me les poser. Et si vous avez amélioré quelque chose, dites-le moi !